$\sim r$ i

Púrpura Digital

## Documentación Landing Page rioolivares.cl

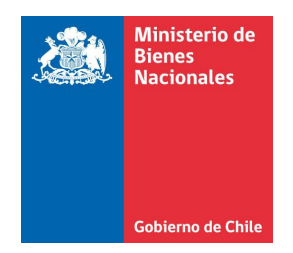

Fecha de actualización: 21 de Diciembre de 2021

El presente documento describe las tecnologías implementadas en el desarrollo realizado para la Unidad de Gestión Territorial y Patrimonio, División de Bienes Nacionales del Ministerio de Bienes Nacionales.

## Respaldo e instalación del wordpress de rioolivares.cl

Para realizar la tarea de respaldo, recomendamos emplear el plugin "Duplicator". El proceso con este plugin seria:

## Creación de respaldo

1) Hacer clic en el link de Duplicator en el menú lateral izquierdo

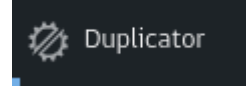

2) Pulsar el botón "Create New"

Packages » All

 Bulk Actions ~ Apply

 Packages
 Create New
 Create New
 Cick the 'Create New' button to build a package.
 New to Duplicator?
 Check out the 'Quick Start' guide!
 Check out the 'Quick Start' guide!
 Check out the 'Quick Start' guide!
 Check out the 'Quick Start' guide!
 Check out the 'Quick Start' guide!
 Check out the 'Quick Start' guide!
 Check out the 'Quick Start' guide!
 Check out the 'Quick Start' guide!
 Check out the 'Quick Start' guide!
 Check out the 'Quick Start' guide!
 Check out the 'Quick Start' guide!
 Check out the 'Quick Start' guide!
 Check out the 'Quick Start' guide!
 Check out the 'Quick Start' guide!
 Check out the 'Quick Start' guide!
 Check out the 'Quick Start' guide!
 Check out the 'Quick Start' guide!
 Check out the 'Quick Start' guide!
 Check out the 'Quick Start' guide!
 Check out the 'Quick Start' guide!
 Check out the 'Quick Start' guide!
 Check out the 'Quick Start' guide!
 Check out the 'Quick Start' guide!
 Check out the 'Quick Start' guide!
 Check out the 'Quick Start' guide!
 Check out the 'Quick Start' guide!
 Check out the 'Quick Start' guide!
 Check out the 'Quick Start' guide!
 Check out the 'Quick Start' guide!
 Check out the 'Quick Start' guide!
 Check out the 'Quick Start' guide!
 Check out the 'Quick Start' guide!
 Check out the 'Quick Start' guide!
 Check out the 'Quick Start' guide!
 Check out the 'Quick Start' guide!
 Check out the 'Qu

3) Puede editar el campo "Name" el nombre propuesto por uno que más le agrade y pulsa "Next".

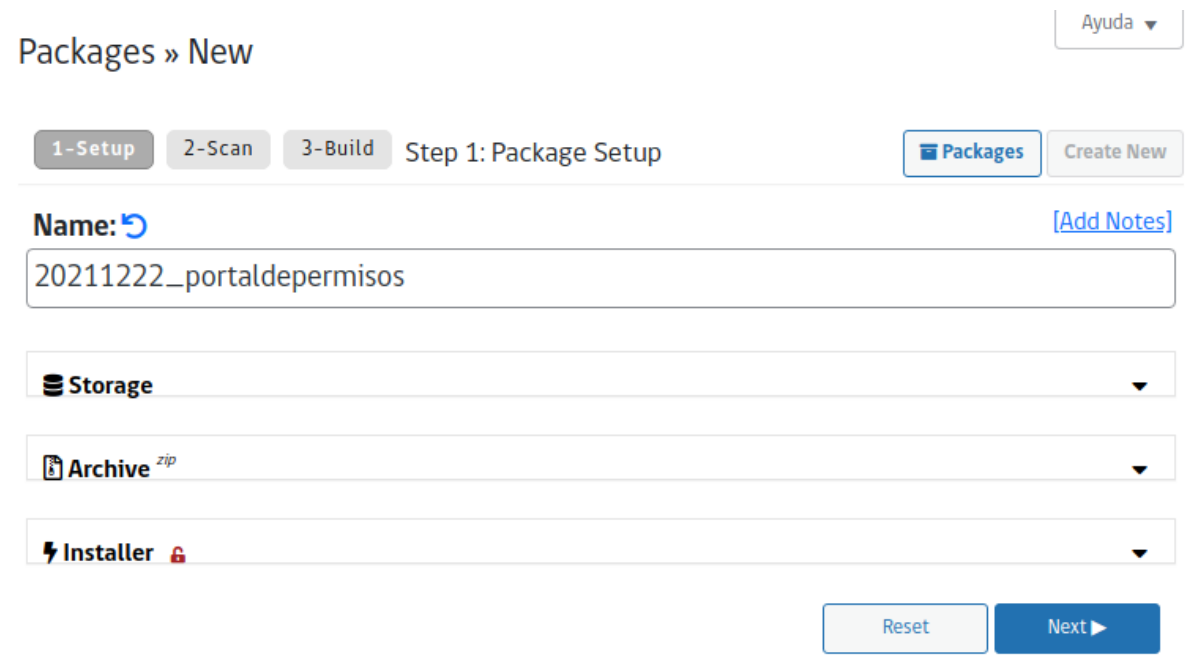

4) Verificar que se cumpla con todos los requerimientos del plugin a nivel de servidor. Si todo se muestra sin error, se marca la casilla "Yes. Continue ...." y luego se pulsa el botón "Build"

| ackages » New     |                                                     |                                                     |                                                             |          | Ayuda 🔻                    |
|-------------------|-----------------------------------------------------|-----------------------------------------------------|-------------------------------------------------------------|----------|----------------------------|
| -                 |                                                     |                                                     |                                                             |          |                            |
| 1-Setup 2-Scan 3- | Build Step 2: S                                     | System Scan                                         |                                                             | Packages | Create New                 |
|                   |                                                     | Scan Comp<br>Process Time: 2.16 sec                 | lete                                                        |          |                            |
| 🖴 Setup           |                                                     |                                                     |                                                             |          | 88                         |
| ▶ System          |                                                     |                                                     |                                                             |          | Notice                     |
| ▶ WordPress       |                                                     |                                                     |                                                             |          | Good                       |
| Archive zip       |                                                     |                                                     |                                                             |          |                            |
| () Files          |                                                     |                                                     |                                                             |          | 164.74MB @<br>uncompressed |
| ▶ Size Checks     |                                                     |                                                     |                                                             |          | Notice                     |
| Addon Sites       |                                                     |                                                     |                                                             |          | Good                       |
| Name Checks       |                                                     |                                                     |                                                             |          | Good                       |
| Read Checks       |                                                     |                                                     |                                                             |          | Good                       |
| Migration Status  |                                                     |                                                     |                                                             |          | 11.03MB                    |
|                   | ase                                                 |                                                     |                                                             |          | uncompressed               |
| ▶ Overview        |                                                     |                                                     |                                                             |          | Good                       |
|                   | Migrate large,                                      | multi-gig sites wit                                 | h <u>Duplicator Pro!</u>                                    |          |                            |
|                   |                                                     |                                                     |                                                             |          |                            |
| A notice s        | status has been d                                   | etected, are you                                    | sure you want to c                                          | ontinue? |                            |
|                   | Yes. Con                                            | tinue with the b                                    | uild process!                                               |          |                            |
| Scan c            | hecks are not required to<br>Please review the deta | pass, however they cou<br>ils for each section by c | Id cause issues on some sys<br>licking on the detail title. | stems.   |                            |
|                   | Back                                                | Rescan                                              | Build 🕨                                                     |          |                            |

5) Al terminar de generar el respaldo el plugin mostrará la siguiente pantalla. Debe hacer clic en los botones "Installer" y "Archive", ambos archivos deben ser guardados en una carpeta que identifique al respaldo, ya que están estrechamente

ligados y no funcionará un archivo sin el otro.

| Packages » New                                               | Ayuda 🔻    |
|--------------------------------------------------------------|------------|
|                                                              |            |
| 1-Setup 2-Scan 3-Build Step 3: Build Package                 | Create New |
|                                                              |            |
| Puild Status                                                 |            |
| Build Status                                                 |            |
| ✓ Package Completed                                          |            |
| Process Time: 22.55 sec.                                     |            |
|                                                              |            |
|                                                              |            |
| Download Package Files 📩                                     |            |
| <b>Finstaller</b> (72.73MB)                                  |            |
|                                                              |            |
| 🕈 🖏 <u>One-Click Download</u> 🤨                              |            |
|                                                              |            |
| [Copy Installer Name to Clipboard] 🛱                         |            |
|                                                              |            |
|                                                              |            |
| How Do I Install This Package?                               |            |
| Classic Install Method                                       |            |
| Install to an empty directory on this or a different server. |            |
| Overwrite Install Method                                     |            |
| Quickly overwrite an existing WordPress site.                |            |
| View All Methods                                             |            |
| Learn about all install types.                               |            |
|                                                              |            |
| Help review the plugin!                                      |            |
|                                                              |            |

## Instalación de respaldo

1) Crear el directorio que contendrá la landing, cuidando que el directorio sea propiedad del usuario del servidor web (que ejecuta los archivos .php). En nuestro caso es el usuario www-data y nuestro directorio es wordpress-files

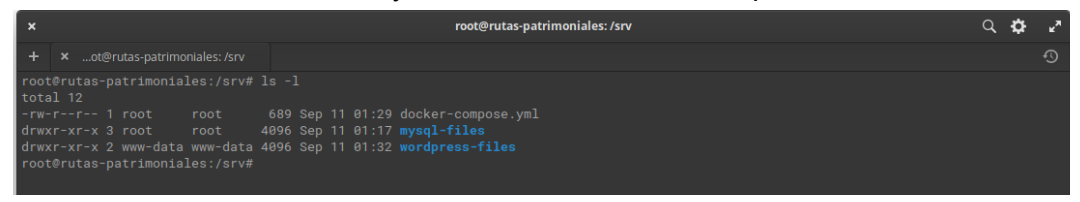

2) Dentro del directorio colocar los archivos de instalación del portal. También deben ser propiedad del usuario del servidor web.

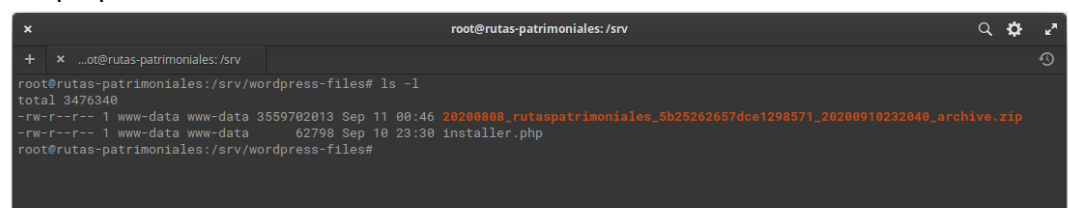

3) Ingresar la url del instalador. En nuestro caso es https://rioolivares.cl//installer.php y les mostrará la siguiente pantalla.

| Duplicator                                                                | version:1.3.36 &<br>Helo |
|---------------------------------------------------------------------------|--------------------------|
|                                                                           | Mode: Standard Install   |
| Step 1 of 4: Deployment This step will extract the archive file contents. |                          |
| Setup                                                                     | Pass                     |
| Validation                                                                | Pass                     |
| C Options                                                                 |                          |
| I have read and accept all terms & notices (required to continue)         |                          |
|                                                                           |                          |
|                                                                           |                          |
|                                                                           |                          |
|                                                                           | Next ►                   |

Pulsar el botón Next para descomprimir los archivos del portal

| Duplicator                                                                            | <u>version:1.3.36</u> &<br>Help |
|---------------------------------------------------------------------------------------|---------------------------------|
|                                                                                       | Mode: Standard Insta            |
| Step 1 of 4: Deployment<br>This step will extract the archive file contents.          | dup-installer-log.txt           |
|                                                                                       |                                 |
|                                                                                       |                                 |
|                                                                                       |                                 |
| O Extracting Archive Files                                                            |                                 |
|                                                                                       |                                 |
| Please Wait                                                                           |                                 |
| Keep this window open during the extraction process.<br>This can take several minutes |                                 |
| This can take our out minimoto.                                                       |                                 |
|                                                                                       |                                 |
|                                                                                       |                                 |
|                                                                                       |                                 |
|                                                                                       |                                 |

4) Asignación de los parámetros para conectarse a la base de datos que usará el wordpress del portal. En nuestro caso la url del servidor de la base de datos es "db", el nombre de nuestra base de datos es "exampledb" y el usuario de nuestra base de datos es "root", y le sigue la contraseña.

| Duplicato   | pr                                                                                                | version:1.3.30<br>E                              |
|-------------|---------------------------------------------------------------------------------------------------|--------------------------------------------------|
| Step 2 of 4 | 1: Install Database<br>e database from the archive.                                               | Mode: Standard In<br><u>dup-installer-log.tr</u> |
|             | Basic cPanel                                                                                      |                                                  |
| Setup       |                                                                                                   |                                                  |
| Action:     | Connect and Remove All Data                                                                       | ~                                                |
| Host:       | db                                                                                                |                                                  |
| Database:   | exampledb<br>Warning: The selected 'Action' above will remove <u>all data</u> from this database! |                                                  |
| User:       | root                                                                                              |                                                  |
| Password:   |                                                                                                   | 0                                                |
| Ualidatio   | ı                                                                                                 |                                                  |
|             | To continue click the 'Test Database' button<br>to perform a database integrity check.            |                                                  |
| Options     |                                                                                                   |                                                  |
|             |                                                                                                   |                                                  |
|             | 🛢 Test Data                                                                                       | base Next >                                      |

Presionar el botón "Test Database". Si se pudo establecer conexión, se mostrará la siguiente pantalla

| Duplicato                                | or                                                                                   | version:1.3.36<br>H  |
|------------------------------------------|--------------------------------------------------------------------------------------|----------------------|
|                                          |                                                                                      | Mode: Standard In    |
| Step 2 of 4<br>This step will install th | 4: Install Database<br>he database from the archive.                                 | dup-installer-log.t  |
|                                          | Basic cPanel                                                                         |                      |
| Setup                                    |                                                                                      |                      |
| Action:                                  | Connect and Remove All Data                                                          | •                    |
| Host:                                    | db                                                                                   |                      |
| Database:                                | exampledb                                                                            |                      |
| User:                                    | Warning: The selected 'Action' above will remove <u>all data</u> from this database! |                      |
| Password:                                |                                                                                      | ٥                    |
|                                          |                                                                                      |                      |
| Ualidatio                                | n                                                                                    |                      |
|                                          |                                                                                      | C Retry Tes          |
| Requireme                                | nts (must pass)                                                                      | Pass                 |
| Notices (op                              | sional)                                                                              | Good                 |
| Options                                  |                                                                                      |                      |
|                                          |                                                                                      |                      |
|                                          |                                                                                      |                      |
|                                          | 8                                                                                    | Test Database Next • |
|                                          |                                                                                      |                      |

Pulse el botón Next, luego confirme haciendo clic en el botón "OK"

|                 | Install Confirmation X                                                                                                    |             |
|-----------------|----------------------------------------------------------------------------------------------------|-------------|
| = Setup         | Run installer with these settings?                                                                                                    |             |
| Setup           | Database Settings:                                                                                                    |             |
| Action:         | Server: db Name: exampledb                                                                                                    |             |
| Host:           | User: root                                                                                                    |             |
| Database:       | ▲ WARNING: Be sure these database parameters are correct! Entering the wrong information WILL<br>overwrite an existing database. Make sure to have backups of all your data before proceeding. |             |
| User:           | OK Cancel                                                                                                    |             |
| Password:       |                                                                                                    | G           |
|                 |                                                                                                    |             |
| Validation      |                                                                                                    |             |
|                 |                                                                                                    | C Retry Te: |
| Requirement     | (must pass)                                                                                                    | Pass        |
| Notices (option | nal)                                                                                                    | Good        |
|                 |                                                                                                    |             |
| Options         |                                                                                                    |             |

| Duplicator                                           |                                                                                      | version:1.3.36<br>Els       |
|------------------------------------------------------|--------------------------------------------------------------------------------------|-----------------------------|
| •                                                    |                                                                                      | Mode: Standard In:          |
| Step 2 of 4: In<br>This step will install the databa | stall Database<br>se from the archive.                                               | <u>dup-installer-log.tx</u> |
|                                                      |                                                                                      |                             |
|                                                      |                                                                                      |                             |
|                                                      |                                                                                      |                             |
|                                                      |                                                                                      |                             |
|                                                      | O Installing Database                                                                |                             |
|                                                      |                                                                                      |                             |
|                                                      | Please Walt                                                                          |                             |
|                                                      | Keep this window open during the creation process.<br>This can take several minutes. |                             |
|                                                      |                                                                                      |                             |
|                                                      |                                                                                      |                             |
|                                                      |                                                                                      |                             |
|                                                      |                                                                                      |                             |
|                                                      |                                                                                      |                             |

5) Debe confirmar que se muestre el Título del porta, la url del portal que en nuestro caso es https://rioolivares.cl y se debe mostrar la ruta absoluta del directorio del portal que contiene los archivos del wordpress del portal, que en nuestro caso es "/var/www/html". Pulsar el botón "Next"

|                  |                                                                                                    | Mode: Standard    |
|------------------|----------------------------------------------------------------------------------------------------|-------------------|
| Step 3           | of 4: Update Data                                                                                                    | dup-installer-log |
| na atop www.u    | nano un unannae ana comp mos to manaryour new sees runes.                                                                        |                   |
| Setup            |                                                                                                    |                   |
| Title:           | Rutas Patrimoniales                                                                                                    |                   |
| URL:             | http://rutas.bexplain.com                                                                                                    | <u>9et</u>        |
| Path:            | fvar/www/html                                                                                                    |                   |
|                  |                                                                                                    |                   |
| 🖪 Repla          | ce                                                                                                    |                   |
|                  |                                                                                                    |                   |
| Optio            | ns                                                                                                    |                   |
|                  |                                                                                                    |                   |
|                  |                                                                                                    |                   |
|                  |                                                                                                    |                   |
|                  |                                                                                                    | Next ►            |
|                  |                                                                                                    |                   |
| unlic            | ator                                                                                                    | version:1.3.      |
| apile            |                                                                                                    | Mode: Standard    |
| Sten 3           | of 4: Undate Data                                                                                                    | duo-installer-loa |
| This step will u | adate the database and config files to match your new sites values.                                                              |                   |
|                  |                                                                                                    |                   |
|                  |                                                                                                    |                   |
|                  |                                                                                                    |                   |
|                  |                                                                                                    |                   |
|                  |                                                                                                    |                   |
|                  | O Processing Data Replacement                                                                                                    |                   |
|                  | O Processing Data Replacement                                                                                                    |                   |
|                  | O Processing Data Replacement                                                                                                    |                   |
|                  | O Processing Data Replacement Prese Wait Keep this window open during the replacement process. This can take several minutes.    |                   |
|                  | O Processing Data Replacement Please Walk.  Meep this window open during the replacement process. This can take several minutes. |                   |
|                  | O Processing Data Replacement Please Walk.  Meep this window open during the replacement process. This can take several minutes. |                   |
|                  | C Processing Data Replacement Please Walt Keep this window open during the replacement process. This can take several minutes.   |                   |
|                  | C Processing Data Replacement Please Wait Keep this window open during the replacement process. This can take several minutes.   |                   |
|                  | Processing Data Replacement Please Wait  Keep this window open during the replacement process. This can take several minutes.    |                   |

6) Para finalizar deben visualizar la siguiente pantalla. Si cuentan con el usuario administrador del portal que se acaba de instalar, entonces marque la casilla "auto delete" y pulse el botón "Admin Login"

| Duplicator                                       |                                                                                                    |                                                                                                    |                                     | version:1.3.36 &<br>Helk                                                                             |                                                 |
|--------------------------------------------------|----------------------------------------------------------------------------------------------------|----------------------------------------------------------------------------------------------------|-------------------------------------|----------------------------------------------------------------------------------------------------|-------------------------------------------------|
| Sten 4 of 4: T                                   | act Site                                                                                                   |                                                                                                    |                                     | Mode: Standard Install                                                                               |                                                 |
| Step 4 01 4: 10                                  | est Site                                                                                                   |                                                                                                    |                                     | dup-mstaller-log.bd                                                                                  |                                                 |
| 🚯 Admin Login                                    | Login to the WordPress A                                                                                   | dmin to finalize this install.<br>les after login (recommended)                                           |                                     |                                                                                                    |                                                 |
|                                                  | CTERC: Logic into the Mardhese As                                                                          | koje te remoue ell jestellation file                                                                      | and factor                          | the install process. This install is                                                                 |                                                 |
| <u>NOT</u> complete until all i                  | nstaller files have been completely ren                                                                    | noved. Leaving any of the install                                                                         | s and initialize<br>er files on thi | s server can lead to security issues.                                                                |                                                 |
|                                                  |                                                                                                    |                                                                                                    |                                     |                                                                                                    |                                                 |
| Additional Details:<br>• Review Migration Re     | port                                                                                                    |                                                                                                    |                                     |                                                                                                    |                                                 |
| Files notices                                    |                                                                                                    |                                                                                                    | (0)                                 | good                                                                                                 |                                                 |
| Database Notices                                 | Notices                                                                                                    |                                                                                                    | (0)                                 | good                                                                                                 |                                                 |
| General Notices                                  |                                                                                                    |                                                                                                    | (0)                                 | good                                                                                                 |                                                 |
| Review this sites from     Please validate wp-o  | tt-end or re-run the installer and go back t<br>onfig.php changes and .htaccess changes                    | io step 1<br>S                                                                                            |                                     |                                                                                                    |                                                 |
| For additional help a                            | nd questions visit the <u>online FAQs</u>                                                                  |                                                                                                    |                                     |                                                                                                    |                                                 |
|                                                  |                                                                                                    | Pet Duralizator Deal                                                                                      |                                     |                                                                                                    |                                                 |
|                                                  | <u>u</u>                                                                                                   | <u>set Duplicator Pro:</u>                                                                                |                                     |                                                                                                    |                                                 |
|                                                  |                                                                                                    |                                                                                                    |                                     |                                                                                                    |                                                 |
|                                                  |                                                                                                    |                                                                                                    |                                     |                                                                                                    |                                                 |
|                                                  |                                                                                                    |                                                                                                    |                                     |                                                                                                    |                                                 |
|                                                  |                                                                                                    | f i i i i i i i i i i i i i i i i i i i                                                                   |                                     |                                                                                                    |                                                 |
|                                                  |                                                                                                    |                                                                                                    | Y                                   |                                                                                                    |                                                 |
|                                                  |                                                                                                    | Has cerrado la sesión.                                                                                    |                                     |                                                                                                    |                                                 |
|                                                  |                                                                                                    |                                                                                                    |                                     |                                                                                                    |                                                 |
|                                                  |                                                                                                    | Nombre de Usuario o                                                                                       | ) Correo ele                        | ctrónico                                                                                             |                                                 |
|                                                  |                                                                                                    | claudia@pu                                                                                                | rpurac                              | igital.                                                                                              |                                                 |
|                                                  |                                                                                                    | Clave                                                                                                    |                                     |                                                                                                    |                                                 |
|                                                  |                                                                                                    | Pecuérdame                                                                                                |                                     |                                                                                                    |                                                 |
|                                                  |                                                                                                    |                                                                                                    | Ini                                 | lar sesion                                                                                           |                                                 |
|                                                  |                                                                                                    |                                                                                                    |                                     |                                                                                                    |                                                 |
|                                                  |                                                                                                    | <ul> <li>Volver a Rutas Patri</li> </ul>                                                                  | moniales                            |                                                                                                    |                                                 |
|                                                  |                                                                                                    |                                                                                                    |                                     |                                                                                                    |                                                 |
| 🔞 🕅 Rutas Patrimoni                              | ales 😌 15 📮 0 🕂 Nuevo                                                                                      | - 🕅 🕕                                                                                                    |                                     |                                                                                                    | Hola, claudia 🛔                                 |
| Escritorio                                       | Tools                                                                                                    |                                                                                                    |                                     |                                                                                                    |                                                 |
| 🖈 Entradas                                       | Extrac for Elementor:                                                                                      | License Mismatch                                                                                          |                                     |                                                                                                    |                                                 |
| <ul> <li>Multimedia</li> <li>Dáginas</li> </ul>  | Your license key doesn't see                                                                               | em to be active on this domain                                                                            | n. This usua                        | lly happens when moving the website from one                                                         | e domain to another,                            |
| Paginas Comentarios                              | changing the website over o                                                                                | inigrating to Fillera/aac. Fie                                                                            | ase re-acti                         | ate your noense.                                                                                     |                                                 |
| <ul> <li>Circuitos del<br/>Patrimonio</li> </ul> | Hello! Seer                                                                                                | ms like you have used Astra th<br>please do us a BIG favor and c                                          | ierne to buil<br>give it a 5-st     | I this website — Thanks a ton!<br>ar rating on WordPress? This would boost our                       | 🕄 motivation and help                           |
| ★ Rutas<br>Patrimoniales                         | other users                                                                                                | s make a comfortable decision                                                                             | n while choo                        | sing the Astra theme.                                                                                |                                                 |
| Social Slider                                    |                                                                                                    |                                                                                                    | nater U                             | aneady did                                                                                           |                                                 |
| Widgets                                          | Installer file cleanup ran!                                                                                | l/dup-installer                                                                                           |                                     |                                                                                                    | ۵                                               |
| Enternantor                                      | <ul> <li>Removed - /var/www/htm</li> <li>Removed - /var/www/htm</li> <li>Removed - /var/www/htm</li> </ul> | l/installer.php<br>l/20200808_rutaspatrimoniale                                                           | es_5b25262                          | 657dce1298571_20200910232040_installer-b                                                             | ackup.php                                       |
| ▼ JetPlugins                                     | <ul> <li>Removed - /var/www/htm</li> <li>Removed - /var/www/htm</li> </ul>                                 | l/dup-installer-bootlogcaf7e                                                                              | 4d-1023204                          | 0.txt                                                                                                |                                                 |
| Apariencia                                       | Security Notes: If the insta<br>your hosts control panel or FI<br>link Which files need to be ren          | iller files do not successfully ge<br>IP. Please remove all installer f<br><u>noved after an install?</u> | it removed i<br>iles to avoid       | nth this action, then they WILL need to be remo<br>any security issues on this site. For more detail | ved manually through<br>Is please visit the FAQ |
| Plugins Usuarios                                 | Help Support Duplicator: 1                                                                                 | The Duplicator team has worked                                                                            | d many year                         | s to make moving a WordPress site a much eas                                                         | ier process. Show                               |
| Y Smart Filters                                  | your support with a <u>5 star rev</u>                                                                      | iew: We would be thrilled if you                                                                          | could!                              |                                                                                                    |                                                 |
|                                                  | Diagnostics Template                                                                                       | s                                                                                                    |                                     |                                                                                                    |                                                 |
| Custom Fields                                    | Information   Logs   Suppor                                                                                | <u>t</u>                                                                                                  |                                     |                                                                                                    |                                                 |
| 🕅 seo 🕦                                          | E Stored Data                                                                                              |                                                                                                    |                                     |                                                                                                    | -                                               |
| 🖉 Duplicator                                     | Data Cleanup                                                                                               |                                                                                                    |                                     |                                                                                                    |                                                 |
| Packages<br>Tools                                | Remove Installation Files                                                                                  | Removes all reserved ins                                                                                  | taller files.                       | nore info)                                                                                           |                                                 |
|                                                  | Olara Bulld Oraba                                                                                          | Demonstrate all build date for                                                                            | - Director                          | construction and and the alcone show like themal                                                     |                                                 |